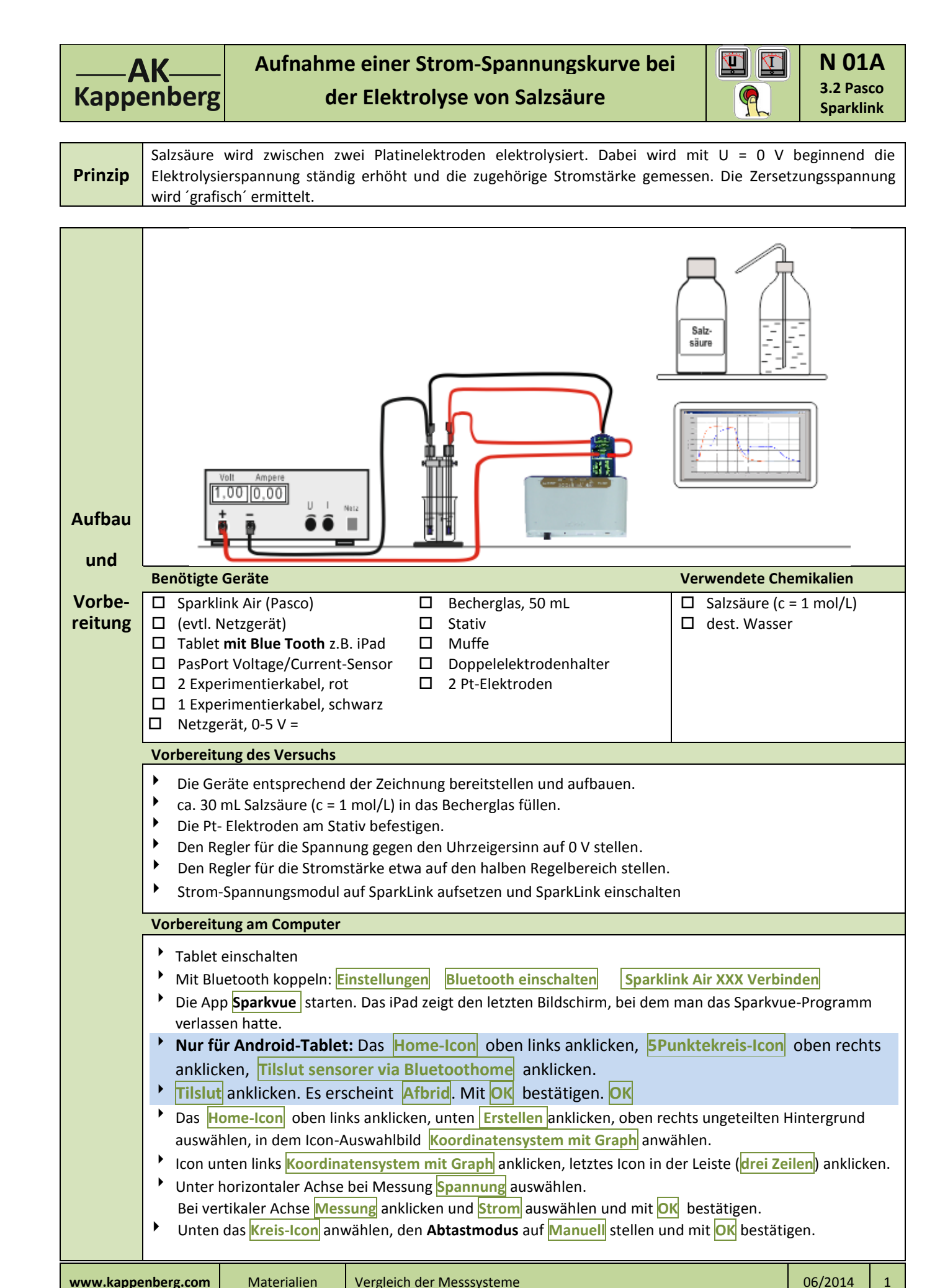

|      | AK  |      |
|------|-----|------|
| Карр | pen | berg |

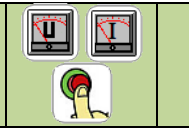

 Der Koordinatenursprung und die Skalierung der x- bzw. y-Achse lassen sich auf dem Touchscreen einfach per "Pintch" (mit einem oder zwei Fingern ziehen) einstellen.

 Achtung: Man darf besonders in der Startphase die Spannung nicht zurückdrehen, da sich sonst ein galvanisches Element aufbaut!

 Zur Messwertaufnahme bei 0,0 V Grüner Pfeil und und Orange Haken

 Danach die Spannung um jeweils U = 0,1 V (muss nicht exakt 0,1 V sein) erhöhen und den Messwert mit Orange Haken speichern.

 Mit Klick auf Quadratischen weißen Knopf (rechts neben "manuell") beenden.

 Unten rechts 1: Unbenant anklicken und die aktuelle Seite in Strom/Spannung umbenennen und mit OK bestätigen. Die Tastatur mit Sie beenden.

| Speichern | <ul> <li>Zum Speichern oben rechts das Dreiecks-Icon anwählen Datei speichern unter</li> <li>Gespeicherte Arbeit auswählen und Namen ersetzen durch (hier: Beispiel) 101A-3-2-user und OK</li> </ul> |
|-----------|----------------------------------------------------------------------------------------------------|
| Öffnen    | Die App Sparkvue starten, oben links auf das Home-Icon klicken, gespeicherte Arbeit aufrufen, entsprechende Datei anklicken und Öffnen.                                                              |

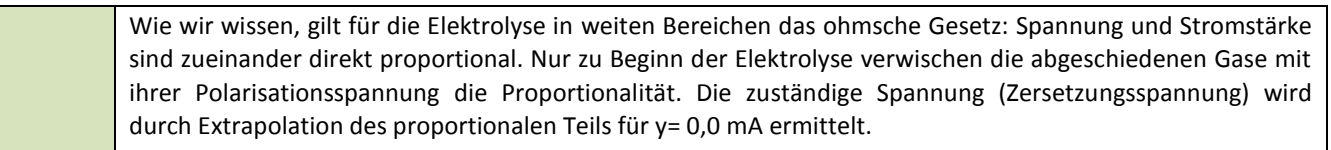

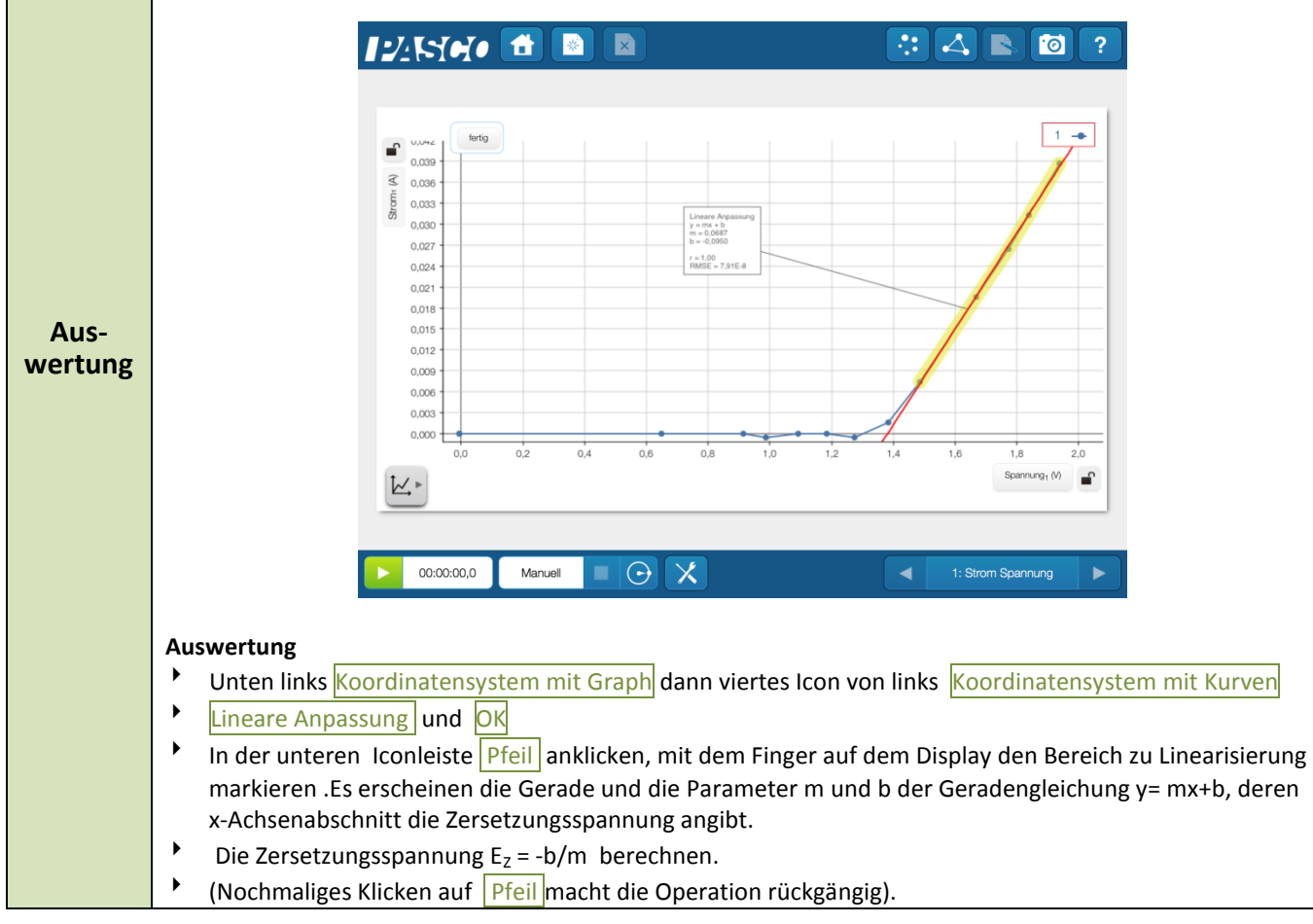

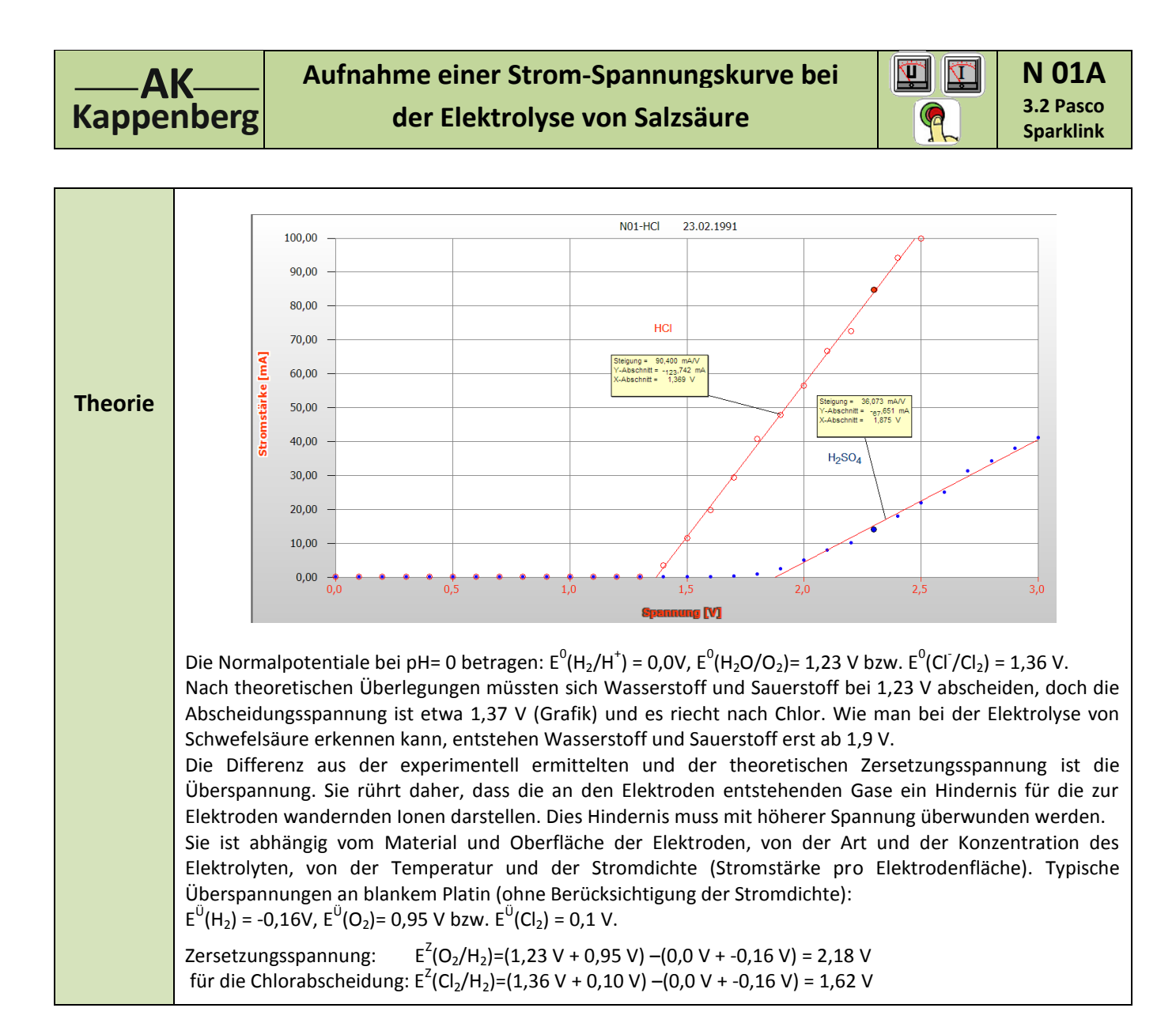

| Geräte und Chemikalien müssen schon aufgebaut, anschlossen und eingeschaltet sein! |                                                                                                    |  |  |  |  |  |  |
|------------------------------------------------------------------------------------|----------------------------------------------------------------------------------------------------|--|--|--|--|--|--|
| Quick-                                                                             | Einmal gespeicherte Einstellungen können für eine sofortige neue Messung benutzt werden.                                                                 |  |  |  |  |  |  |
| Start                                                                              | Die App Sparkvue starten und oben links auf das Home-Icon klicken, gespeicherte Arbeit aufrufen,<br>entsprechende Datei N014-3-2-OS anklicken und Öffnen |  |  |  |  |  |  |
|                                                                                    | <ul> <li>Unten auf Werkzeuge Datensätze verwalten und letzten Datensatz löschen OK OK</li> </ul>                                                         |  |  |  |  |  |  |
|                                                                                    | Weiter, wie bei <b>Durchführung</b> beschrieben.                                                                                                    |  |  |  |  |  |  |

| Zeitbedarf<br>Minuten                                                                                              | Aufbau<br>(Exp): | Vorber.<br>Rechn. | Durch-<br>führ. |  | Auswer-<br>tung |                                   | Ab-<br>bau |  | Intuitive Be-<br>dienung (+1-6) |  |
|----------------------------------------------------------------------------------------------------|------------------|-------------------|-----------------|--|-----------------|-----------------------------------|------------|--|---------------------------------|--|
| Beachten:                                                                                                    |                  |                   |                 |  | sorgung         | Ausguss evtl. nach Neutralisation |            |  |                                 |  |
| Literatur R. Nagel, Praktikumsversuche zur Chemie für die gymnasiale Oberstufe, S.: 4ff, Phywe AG, Göttingen, 1978 |                  |                   |                 |  |                 |                                   |            |  |                                 |  |